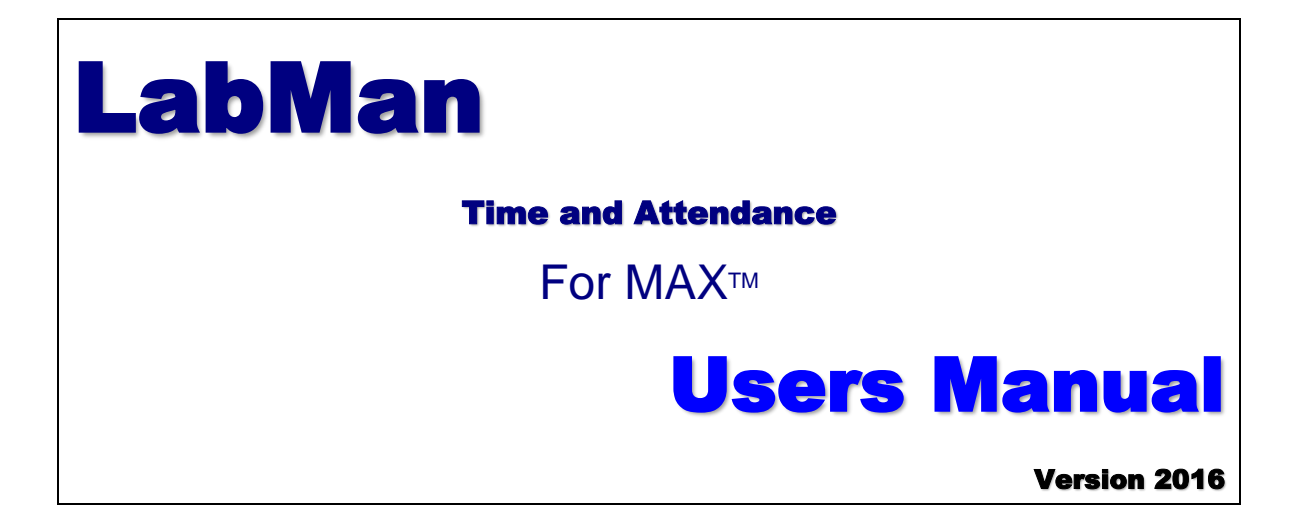

| Copyright                  | Manual copyright © 2016 Balance Point Technologies, Inc. All<br>Rights reserved.<br>Your right to copy this documentation is limited by copyright law<br>and the terms of the software license agreement. As the software<br>licensee, you may make a reasonable number of copies or<br>printouts for your own use. Making unauthorized copies,<br>adaptations, compilations, or derivative works for commercial<br>distribution is prohibited and constitutes a punishable violation of<br>the law.                                                                                                    |
|----------------------------|----------------------------------------------------------------------------------------------------|
| Trademarks                 | Microsoft, Microsoft Dynamics GP, and SQL Server are<br>registered trademarks of Microsoft Corporation or their affiliates.<br>MAX is a registered trademark of Exact Software or their<br>affiliates. Unless otherwise noted, all names of companies,<br>products, street addresses, and persons contained herein are<br>fictitious and are used solely to document the use of this product.                                                                                                    |
| Warranty                   | Balance Point Technologies, Inc. disclaims any warranty regarding the sample code contained in this documentation, including the warranties of merchantability and fitness for a particular purpose.                                                                                                    |
| Limitation of<br>Liability | The content of this manual is furnished for informational use only,<br>is subject to change without notice, and should not be construed<br>as a commitment by Balance Point Technologies, Inc. Balance<br>Point Technologies, Inc. assumes no responsibility or liability for<br>any errors or inaccuracies that may appear in this manual.<br>Neither Balance Point Technologies, Inc. nor anyone else who<br>has been involved in the creation, production or delivery of this<br>documentation shall be liable for any indirect, incidental, special,<br>exemplary or consequential damages, including but not limited to<br>any loss of anticipated profit or benefits, resulting from the use of<br>this documentation or sample code. |
| License<br>Agreement       | Use of this product is covered by a license agreement provided<br>by Balance Point Technologies, Inc. with the software product. If<br>you have any questions, please call Balance Point Technologies,<br>Inc. at (847) 784-8270.                                                                                                    |
| Publication<br>Date        | June 29, 2016                                                                                                    |

| Purpose:4                             |
|---------------------------------------|
| Scope/Functions:                      |
| Installation5                         |
| Requirements:5                        |
| Processing5                           |
| Rules Logic5                          |
| Login                                 |
| Setup:                                |
| Account/Pay Lodes                     |
| Crappization:                         |
| Shifts and Breaks                     |
| Security:                             |
| Switches <sup>1</sup>                 |
| Apply Rules                           |
| Batch Entry by Date and Time          |
| Batch Entry by Employee               |
| Batch Extract                         |
| Employee Work Maintenance14           |
| Employee Work Maintenance Form:       |
| Inquiries:                            |
| Active Employees:                     |
| Order Information:16                  |
| Payroll Transactions (Dynamics GP):17 |
| Reports:                              |
| Post Payroll:                         |
| Dynamics GP Setup:                    |

<u>Purpose:</u> the purpose of this application is to provide the ability to maintain MAX labor tracking entries for payroll purposes, to provide a framework for maintaining and applying rules, and to post labor tracking data to Dynamics GP Payroll

Scope/Functions: this application will include the following functions and capabilities:

- Maintain Employee Master add, change delete Employees from MAX Employee Master table, complying with edit rules required by MAX Labor Tracking.
- Optional Supervisor/Subordinate Relationship this option provides a method for organizing supervisors and their subordinates either using Dynamics GP or internal data.
- 3. **Maintain Rules –** the rules will be used to automatically insert breaks and adjust start and stop times.
- Maintain Employee Work add change delete entries in the MAX Employee Work Table. Selection can be made by date range, by supervisor, and by employee.

Changes that are made will generate corresponding entries in Transaction History and if applicable, the Job Progress detail.

5. **Apply Rules -** insert and adjust the appropriate rules by employee, by supervisor or for all unapplied.

Changes and insertions made by applying the rules will generate corresponding entries in Transaction History and if applicable, the Job Progress detail.

6. **Post -** create and send a batch of selected Employee Work data to Dynamics GP Payroll, also at this time Employee work records will flagged as posted. Pay codes will be assigned based on the defaults that have been selected. Overtime pay codes will be used when time has exceeded the MAX time period (for example 8 hours per day) and/or based on the overtime entry in Dynamics GP.

### 7. Inquiries / Reports

- a. Employee Work data selected by status, Employee, Work Center, and by date.
- b. Summary of hours by employee within a date range from Employee Work table.
- c. Details of hours by employee with a date range from Employee Work table.

Installation: Run TimeAtt\_MAX5\_5.exe and follow the prompts

Requirements:

- 1) The SQL server name has to be the same name used to create the license hash.
- 2) We need to have 2 DLL's copied from MAX client folder into the application folder. The application tries to copy them if missing or old but sometimes is prevented and they will need to be manually copied:
  - a. C:\exact\rmclient\efw\ERMRemCl.dll
  - b. C:\exact\rmclient\efw\ EXACTRMEnc.dll
- 3) Make sure the MAX client runs on same PC. If MAX has an issue the application will also.
- 4) Sometimes 2 MAX DLL's need to be registered:
  - a. C:\exact\rmclient\efw\EXACTRMDEV.DLL
  - b. C:\exact\rmclient\efw\MAXUPDATEXML.DLL
- 5) The user referenced in the Data Settings needs read access to the EXACTMAX database but does not need any further rights to individual company databases.
- 6) DotNet Framework version 4(Full) or newer
- 7) Crystal Runtime for DotNet (installed with MAX)

#### Processing;

Data: the data for this application will reside in MAX and optional in Dynamics GP:

- 1. MAX:
  - a. Employee Master
  - b. Employee Work
  - c. Transaction History
  - d. Job Progress
  - e. Rules:
    - i. Shifts defines the shifts start time, end time, and start day.
    - ii. Rules -to be applied to collected data:
      - 1. PAIDBREAK1-5 automatic paid break times
      - 2. UNPAIDBREAK1-5 automatic unpaid breaks time
      - 3. PAIDLUNCH automatic paid lunch times
      - 4. UNPAIDLUNCH automatic unpaid lunch times
    - iii. Supervisors employees that are supervisors
    - iv. Organization supervisor\subordinate relationship for employee grouping.
- 2. Dynamics GP:
  - a. Payroll Employee Master (Name, Address etc.)
  - b. Payroll Employee Master (Pay Codes)
  - c. Payroll Transactions (Header)
  - d. Payroll Transactions (Detail)

Rules Logic:

1. **Transaction History**: Rules will generate new adjusting entries in Transaction History with +/- values depending on the needed change. A date and time based on the time of the adjustment will be used.

2. **Employee Work Records:** Rules will cause changes to be made to original entries with for example a logout generated, a break inserted and a new login to the original activity to represent the expense of time.

Login: the first time the application is run a default user = "MANAGER" with a Password = "PASSWORD" will be created. Other users can be added as needed.

| 🖇 LabMan Login 🗙                                                                                   |                                                                                                    | LabMan Login ×                                                                          |
|----------------------------------------------------------------------------------------------------|----------------------------------------------------------------------------------------------------|-----------------------------------------------------------------------------------------|
| DataSettings LabMan<br>by Baane Point Technologies.Inc.<br>User Name: MANAGER<br>Password: ******* | The accepted user will be a<br>supervisor who can only see and<br>maintain his or her subordinate<br>work records or an administrator<br>who can see and maintain all<br>data. | LabMan<br>by Balance Point Technologes. Inc.<br>User Name: MANAGER<br>Password: ******* |
| TIMSLAPTOP2013   EladitAxisAM Eladit MAX sample company GP Company Database TWO                    |                                                                                                    | Elact MAX sample company GP company Database: TWO                                       |

Setup: the first time the application is run it will displa

identify the data settings for MAX and Dynamics GP (optional). The Data Sources can be changed at any time by clicking on "Data Sources" on the main form.

#### Data Settings:

| 2                                                                                                    | Data Settings                                                                                                   | <ul> <li>MAX and Dynamics settings</li> </ul>                                  |
|----------------------------------------------------------------------------------------------------|----------------------------------------------------------------------------------------------------|--------------------------------------------------------------------------------|
| MAX Connection Values SQL Servers: TIMSLAPTOP2013                                                                                       | GP Connection Values Integrate with Dynamics GP                                                                 |                                                                                |
| Vise Windows Authentication     Sol. Server Authentication     User D:     Password                                                     | SOL Servers: TMSLAPTOP2013 v<br>Use Windows Authentication<br>SOL Server Authentication<br>User ID:<br>Password | Crystal Reports can reside     anywhere but will default to    \Reports folder |
| Company: Exact MAX Sample Company V<br>DataBase: ExactMAXSAM<br>MAX License Path Test MAX Connection                                    | Database: TWO v<br>Canadian Payrol? Test GP Connection                                                          | Choose US or Canadian Payroll.                                                 |
| C-EXACTRMServenLIC\           MAX Clent (EFV)           C-EXACTRMCLENTERW           Cystal Reports path:           Cystal Reports path: | GP System Database DYNAMICS v                                                                                   |                                                                                |

#### Main Form:

| TON                                        |                        | MAX La             | bor Manager | v2016.0 | 0.0.2   |                         | - 🗆 🗙 |
|--------------------------------------------|------------------------|--------------------|-------------|---------|---------|-------------------------|-------|
| Administration Ap                          | plyRules Batch Entries | Inquiries Post     | PrintScreen | Reports | Help    |                         |       |
| Account/PayCo<br>Data Sources<br>Employees | des<br>∕2016 ∨         | Supervisor<br>All  | V           | (       | Summary | ◯ Details               | Query |
| Organization                               |                        |                    |             |         |         |                         |       |
| Shifts and Breaks                          | s                      |                    |             |         |         |                         |       |
| Security                                   |                        |                    |             |         |         |                         |       |
| Switches                                   |                        |                    |             |         |         |                         |       |
| ScreenSettings                             |                        |                    |             |         |         |                         |       |
|                                            |                        |                    |             |         |         |                         |       |
| MANAGER                                    | TIMSLAPTOP2013\TIMSLA  | APTOP2013   MAXSam | 2 (v4637)   |         | G       | P Company Database: TWO |       |

### Account/Pay Codes: only used if integrated with GP

|                      | GI Code | Dent  |   | Pay Code   | 1 | WC    | Description              | PayCode                | ^ |
|----------------------|---------|-------|---|------------|---|-------|--------------------------|------------------------|---|
| Default Pay Record   | 100     | o opt | v | ,          |   |       | COMMA TEST               | ,                      |   |
| Over Time Pay Record | 200     |       | ~ |            | ~ | AUTIN | Automatic Insertion Line | HOUR - Hourly Pay Code | _ |
| 10LI                 | × 300   |       | ~ |            | ~ | BTEST | PCB Automated Tester     | HOUR - Hourly Pay Code |   |
| ver Time Calc Method | 400     |       | ~ |            | ~ | BURN  | Burn-In                  | HOUR - Hourly Pay Code |   |
| - By Pay Period      | ABT     |       | ~ |            | ~ | EASSY | Electrical Assembly      | SALY - Salary Pay Code |   |
|                      | ACT     |       | ~ |            | ~ | ETEST | Engineering Test         | HOUR - Hourly Pay Code |   |
| 8                    | ADT     |       | ~ |            | ~ | FINQA | Final Inspection         |                        |   |
|                      | AET     |       | ~ |            | ~ | HEAT  | Heat Treating (Outside)  |                        |   |
|                      | AFT     |       | ~ |            | ~ | IPQA  | In-Process QA            |                        |   |
|                      | AGT     |       | ~ |            | ~ | MANIN | Manual Insertion Line    |                        |   |
|                      | AHT     |       | ~ |            | ~ | MASSY | Mechanical Assembly      |                        |   |
|                      | MSC     | ACCT  | ~ | HOUR - Hou | ~ | MILL  | Milling Department       |                        |   |
|                      | PT      | SALE  | ~ | HOUR - Hou | ~ | OVEN  | CURING OVEN GROUP        |                        |   |
|                      | RDA     | PCRC  | ~ | HOUR - Hou | ~ | PACK  | Packaging & Shipping     |                        |   |
|                      | RDB     | SALE  | ~ | HOUR - Hou | ~ | PAINT | Paint Booth              |                        |   |
|                      | SUP     | PCRC  | ~ | HOUR - Hou | ~ | PLATE | Chemical Plating         |                        |   |
|                      | T&A     | PCRC  | ~ | HOUR - Hou | ~ | PRESS | Punch and Press Brakes   |                        |   |
|                      |         |       |   |            |   | PROTO | Prototype Shop           |                        |   |
|                      |         |       |   |            |   | SAW   | Saw Department           |                        |   |
|                      |         |       |   |            |   | WASH  | Cleaning & Treating      |                        | ~ |

The default pay records will be used for base time and for time that qualifies as over time.

This form maintains a cross reference between Dynamics GP pay codes with a MAX GL Ref and GP departments and pay codes to MAX work centers.

### Employees:

| ŶŶ            | E                     | mployees           | _ □               | × |                                                                     |
|---------------|-----------------------|--------------------|-------------------|---|---------------------------------------------------------------------|
| Employee ID 1 | 400 FENDER, FREDDIE . |                    |                   | * | Employees Masters in Dynamics GP can be updated from this screen if |
|               |                       |                    |                   |   | the Synch Employees switch is                                       |
|               |                       | US                 |                   |   | lumeu on.                                                           |
| EmpID         | 1400                  | Exists in Gre      | eat Plains        |   |                                                                     |
| First         | FREDDIE               | MTD Hrs            | 6.775             |   |                                                                     |
| Middle Name   |                       | YTD Hrs            | 6.775             |   |                                                                     |
| Last Name     | FENDER                | MTD SU Hrs         | 0                 |   |                                                                     |
| SS No         | 666                   | YTD SU Hrs         | 0                 |   |                                                                     |
| Acct Type     | F v                   | Orders Open        | 0                 |   | Employees can be imported or                                        |
| Pay Type      | H - Hour 🗸            | Open Work Records: |                   |   | Employees can be imported of                                        |
| Rate          | 0                     |                    |                   |   | updated from Dynamics GP.                                           |
| OverHead      | 0                     |                    |                   | Ν | Note: The MAX EMPID field is 7 characters long                      |
| Privilege     | M - MULTIPI V         |                    |                   |   | and the Dynamics GP EMPLOYID field is 15                            |
| Shift         | 1 ~                   |                    |                   |   | characters.                                                         |
| WorkCenter    | MANIN V               |                    |                   |   |                                                                     |
| Superviso     | × .                   |                    |                   |   |                                                                     |
|               |                       | UDFREF             |                   |   |                                                                     |
|               | Is Supervisor         | UDFKEY AZ          |                   |   |                                                                     |
| Active        | e în Payroll          |                    |                   |   |                                                                     |
| Allow         | OT V                  |                    |                   |   |                                                                     |
|               |                       |                    |                   |   |                                                                     |
| Add           | Update Delete         |                    | Import from<br>GP | n |                                                                     |

### Organization:

| Supe                   | rvisors               |                   |          | Employee Organ  | lization   |            |       | I his screen can be<br>used to organize       |
|------------------------|-----------------------|-------------------|----------|-----------------|------------|------------|-------|-----------------------------------------------|
| BARB<br>Empli<br>Passy | 000 Barl<br>D<br>word | BARB000<br>PASSW0 | ngela    | Change Password | ✓          |            |       | Supervisor /<br>Subordinate<br>grouping as an |
|                        |                       |                   |          | Subordinate     | S          |            |       | alternative to Grea                           |
|                        | Em                    | pID               | LastName | FirstName       | MiddleName | WorkCenter | Shift | Fiailis.                                      |
| •                      | 1100                  |                   | WILSON   | WOODY           |            | IPQA       | 1     |                                               |
|                        | 1400                  |                   | FENDER   | FREDDIE         |            | MANIN      | 1     |                                               |
|                        | 1500                  |                   | JONES    | том             |            | MANIN      | 1     |                                               |
|                        | 1600                  |                   | WOODS    | NOTREES         | x          | EASSY      | 2     |                                               |
| *                      |                       |                   |          |                 |            |            |       |                                               |
|                        |                       |                   |          |                 |            |            |       |                                               |
| <                      |                       |                   |          |                 |            |            | >     |                                               |

### Shifts and Breaks:

| 0         |                  |          | Shift and E | Breaks   |              | _                | ×      |
|-----------|------------------|----------|-------------|----------|--------------|------------------|--------|
| Shifts    |                  |          |             |          |              |                  |        |
| ShiftID   | Description      | Start    | End         | Graceln  | Shift ID     | 1                |        |
| 1         | 1st Shift        | 06:00    | 18:30       | 0        | Description  | 1st Shift        |        |
| 2         | 2ND SHIFT        | 18:00    | 06:30       | 5        | Start        | 06:00            |        |
| 3         | 3RD              | 06:00    | 22:00       | 0        | End          | 18:30            | Add    |
|           |                  |          |             |          | Grace In     | 10.30            | Update |
|           |                  |          |             |          | Grace fit    | U                |        |
|           |                  |          |             |          | Grace Out    | 0                | Delete |
|           |                  |          |             |          | Before Shift | 45 Start         |        |
| /         |                  |          |             | <b>`</b> | After Shift  | 45 1             |        |
| Breaks    |                  |          |             |          |              |                  |        |
| RuleID    | Message          | Sequence | Start       | End      | Rule ID      | 1ST B1           |        |
| 1ST B1    | 1st Shift Break1 | 1        | 09:45       | 10:00    | Message      | 1st Shift Break1 |        |
| 1ST Lunch | UnPaid 1st Shift | 1        | 12:30       | 13:00    | Sequence     | 1                |        |
| 1ST B2    | 1st Break 2      | 1        | 15:00       | 15:15    | Start Time   | 09:45            | Add    |
|           |                  |          |             |          | Start Time   | 10:00            | Update |
|           |                  |          |             |          | End Time     |                  | Delete |
|           |                  |          |             |          | ACTTYP       | A -400510000 🗸   | Delete |
| <         |                  |          |             | >        | GLRef        | ABT-500-888-000  | ×      |
|           |                  | <hr/>    |             | -        |              |                  |        |
|           |                  |          |             |          |              |                  |        |

Maintenance is performed on the right side of the form. Clicking on the Shifts or Rules will display the corresponding details to the right of the respective grids. Enter a new Shift ID or RuleID to add new entries.

#### Shifts:

- 1) The ID can be any number from 0 to 9.
- 2) StartTime and End Time define the shift's hours.
- 3) Graceln is used to allow the entered minutes after the formal start of the shift.

- 4) Graceout is used to allow the entered minutes before the end of a shift.
- 5) Beforeshift is used to incorporate a period of minutes prior to the formal shift start during which time a login is considered to be equal to the shift start.
- 6) Aftershift is used to incorporate a period of minutes after to the formal shift end during which time a login is considered to be equal to the shift end.
- 7) Start Day is a reference only and is intended to designate the day of the week a shift begins.

Rules are organized by Shift.

- 1) Rule ID can be any descriptive code. Rule ID's prefixed with "UNPAID" will not generate payroll hours.
- 2) Message: will be used as a reference on MAX transactions.
- 3) Qtyfield is not used currently.
- 4) Start Time and End Time: define the break interval.
- 5) The "ACTTYP" and "GLREF" fields can be used to specify accounts to be charged and if left blank will defer to the system defaults.

#### Security:

This form is used to maintain user access.

| EMPID    | NAME              | Password     | Administrator |
|----------|-------------------|--------------|---------------|
| 1100     | WILSON, WOOD      | 1405281501SS |               |
| BARB000  | Barbariol, Angela | PASSWORD     |               |
| BARR0001 | {Internal User}   | 1405191401SS |               |
| BH0020   | Koch, Reed        | PASSWORD     |               |
| ERIC0001 | {Internal User}   | Password     |               |
| FL000001 | {Internal User}   | 1405281301SS |               |
| HIBOSS   | {Internal User}   | PASSWORD     | ~             |
| MANAGER  | {Internal User}   | PASSWORD     | ✓             |
| N400     | BERRA, YOGI       | PASSWORD     |               |
| SUPMGR   | {Internal User}   | PASSWORD     | ✓             |
| TECMGR   | {Internal User}   | PASSWORD     |               |
|          |                   |              |               |

If Administrator Access is not checked, this indicates supervisor access which means that the user will only see his/her subordinate work entries and will not be permitted to perform any administration other than correcting time records.

Administrator Access allows access to all employees and functions.

| Settings                       |                         |                |   |  |  |  |  |  |
|--------------------------------|-------------------------|----------------|---|--|--|--|--|--|
| Supervisor (                   | Organization            |                |   |  |  |  |  |  |
| $\bigcirc$ N/A                 | O N/A O Great Plains    |                |   |  |  |  |  |  |
| Synch Emp                      | oloyees between MA      | X\Great Plains |   |  |  |  |  |  |
| ✔ Require A                    | oproval to Post?        |                |   |  |  |  |  |  |
| Require Application 1          | oproval to Apply Rule   | s?             |   |  |  |  |  |  |
| <ul> <li>Allow Batc</li> </ul> | h Entry                 |                |   |  |  |  |  |  |
| Pro Rate B                     | reaks for LogIN/Out v   | vithin Break   |   |  |  |  |  |  |
| Time and At                    | tendance Selection f    | or Payroll     |   |  |  |  |  |  |
|                                | T/A Only                | Not T/A        |   |  |  |  |  |  |
| Do Not Ap                      | ply Rules to T/A Record | s              |   |  |  |  |  |  |
|                                | Shift Source            | 1 - Employee   | ~ |  |  |  |  |  |
|                                |                         | Default GLRef  |   |  |  |  |  |  |
| PT -111-9999                   | 9                       |                | ~ |  |  |  |  |  |

- 1. Supervisor options: n/a will indicate that supervisor/subordinate grouping will not be used.
- 2. If integrated with Great Plains, the MAX Employee information can be synchronized with Great Plains. (Adds or changes)
- 3. Require Approval of employee time records before posting.
- 4. Require Approval to Apply Rules.
- 5. Allow Batch Entry If checked this option will be available to everyone, otherwise only administrators.
- 6. If checked full breaks will not be inserted when a Login/Lout occurs within the break period.
- 7. Rule for including Time and Attendance transactions coming from MAX Data Collection Monitor for input to Payroll.
- 8. Do not apply rules to T&A work records.
- 9. Shift Source can be either based on the Employee or on the time of the transaction.
- 10. Default GLRef will be used as a default GLRef for breaks.
- 11. Default Indirect Code will be used as the default for breaks.

| TimeGrid Font Size:   | 8 | This form is used to change the font of the detailed work display and to hide columns. These settings are user specific. |
|-----------------------|---|----------------------------------------------------------------------------------------------------|
| Hide Checked Columns: |   | <image/>                                                                                                    |
| IsPaid                | × |                                                                                                    |

### Detail Work Records Display:

Apply Rules: Rules will be applied to records with a Login Date within the date range specified on the form. When Rules are applied they will appear in the Employee Work records as adjusted times and breaks.

| ē                  | Ар       | ply Rules –                    | □ ×           |            | Checkir        | ig "Use Em                    | ployee Work                                                                                                    | Shift" will o             | verri           |
|--------------------|----------|--------------------------------|---------------|------------|----------------|-------------------------------|----------------------------------------------------------------------------------------------------|---------------------------|-----------------|
| Use Employ         | yee Work | Shift                          |               |            | the defa       | ult setting f<br>tion with ba | or shift. This of the tent of the tent of tent of tent | can be use<br>here the sh | d in<br>lift to |
|                    | A        | pply Rules                     |               |            | be used        | l is not the c                | default.                                                                                                    |                           |                 |
| ×                  |          |                                | М             | AX Labor   | Manager v2     | 015.0.0.1                     |                                                                                                    | _ □                       | ×               |
| Administration     | ApplyR   | ules Batch Entries             | Inquiries     | Post P     | rintScreen Rep | orts Help                     |                                                                                                    |                           |                 |
| Start Date         | E        | End Date                       | Supervisor    | r          |                |                               |                                                                                                    |                           |                 |
| 2/23/2015          | ~        | ✓ 2/24/2015 ∨                  | All           |            | *              | Summary                       | <ul> <li>Details</li> </ul>                                                                                                    | Query                     |                 |
| - Applying Shift P | Dulee    |                                |               |            |                |                               |                                                                                                    |                           |                 |
| >>== 1000          | ROOSEVE  | LT,TED                         |               |            |                |                               |                                                                                                    |                           | ~               |
| 2015-02-23 0       | 09:45:00 | 1st Shift Break                | 1<br>t Lunch  | 0.25       |                |                               |                                                                                                    |                           |                 |
| 2015-02-23 1       | 15:00:00 | 1st Break 2                    | c cunch       | 0.25       |                |                               |                                                                                                    |                           |                 |
| 2015-02-24 0       | 09:45:00 | 1st Shift Break                | 1             | 0.25       |                |                               |                                                                                                    |                           |                 |
| 2015-02-24 1       | 12:30:00 | UnPaid 1st Shif                | t Lunch       | 0.5        |                |                               |                                                                                                    |                           |                 |
| >>== 1100          | WILSON,  | WOODY                          |               | =====      |                |                               |                                                                                                    |                           |                 |
| 2015-02-23 0       | 09:45:00 | 1st Shift Break                | 1             | 0.25       |                |                               |                                                                                                    |                           |                 |
| 2015-02-23 1       | 12:30:00 | 1st Break 2                    | t Lunch       | 0.5        |                |                               |                                                                                                    |                           |                 |
| 2015-02-24 0       | 09:45:00 | 1st Shift Break                | 1             | 0.25       |                |                               |                                                                                                    |                           |                 |
| 2015-02-24 1       | 12:30:00 | UnPaid 1st Shif                | t Lunch       | 0.5        |                |                               |                                                                                                    |                           |                 |
| >>== 112           | SCALENS  | ENSO, ANTONIO                  |               | 0.25       |                |                               |                                                                                                    |                           |                 |
| 2015-02-23 0       | 09:45:00 | 1st Shift Break                | 1             | 0.25       |                |                               |                                                                                                    |                           |                 |
| 2015-02-23 1       | 12:30:00 | UnPaid 1st Shif                | t Lunch       | 0.5        |                |                               |                                                                                                    |                           |                 |
| 2015-02-24 0       | 09:45:00 | 1st Shift Break                | 1             | 0.25       |                |                               |                                                                                                    |                           |                 |
| 2015-02-24 1       | 12:30:00 | UnPaid 1st Shif                | t Lunch       | 0.5        |                |                               |                                                                                                    |                           |                 |
| >>== 113           | SNODGRA  | SS.SALLY                       |               | 0.25       | <              |                               |                                                                                                    |                           |                 |
| 2015-02-23 0       | 09:45:00 | 1st Shift Break                | 1             | 0.25       |                |                               |                                                                                                    |                           |                 |
| 2015-02-23 1       | 12:30:00 | UnPaid 1st Shir<br>1st Break 2 | t Lunch       | 0.5        |                |                               |                                                                                                    |                           |                 |
| 2015-02-24 0       | 09:45:00 | 1st Shift Break                | 1             | 0.25       |                |                               |                                                                                                    |                           |                 |
| 2015-02-24 1       | 12:30:00 | UnPaid 1st Shif                | t Lunch       | 0.5        |                |                               |                                                                                                    |                           |                 |
| >>== 120           | JONES, J | OHNNY                          |               |            | <              |                               |                                                                                                    |                           |                 |
| 2015-02-23 0       | 09:45:00 | 1st Shift Break                | 1             | 0.25       |                |                               |                                                                                                    |                           |                 |
| 2015-02-23 1       | 12:30:00 | Ist Break 2                    | t Lunch       | 0.5        |                |                               |                                                                                                    |                           |                 |
| 2015-02-24 0       | 09:45:00 | 1st Shift Break                | 1             | 0.25       |                |                               |                                                                                                    |                           |                 |
| 2015-02-24 1       | 12:30:00 | UnPaid 1st Shif                | t Lunch       | 0.5        |                |                               |                                                                                                    |                           |                 |
| >>== 1200          | EISENHA  | UER, IKE                       |               | 0.25       |                |                               |                                                                                                    |                           |                 |
| 2015-02-23 0       | 09:45:00 | 1st Shift Break                | 1             | 0.25       |                |                               |                                                                                                    |                           |                 |
| 2015-02-23 1       | 12:30:00 | UnPaid 1st Shif                | t Lunch       | 0.5        |                |                               |                                                                                                    |                           |                 |
| 2015-02-24 0       | 09:45:00 | 1st Shift Break                | 1             | 0.25       |                |                               |                                                                                                    |                           | $\sim$          |
| MANAGER            | п        | INSI APTOP2013   Exac          | t MAX Sample  | Company (v | 4077)          | 0                             | P Company Database: TWC                                                                                                    | )                         |                 |
| MANAGER            |          | moune for 2010 (EXac           | a many sample | company (v |                | 6                             | r company balabase. TWC                                                                                                    | ·                         |                 |

Rules can be applied in batch mode by using a command line parameter as follows:

**LABMAINTENAINCE APPLYRULES-1** the 1 indicates that the date range will equate to the current date - 1. This value can be varied as needed. If the number is blank, the current date will be used.

A second optional parameter can be used to have the rules applied using the Shift from the Employee Work records:

LABMAINTENAINCE APPLYRULES-1, EWSHIFT

| 2/24/2015 |             |       |       |        | A                  | pplied Rules  |            |               |            |            |       | Page 1 of 36               |
|-----------|-------------|-------|-------|--------|--------------------|---------------|------------|---------------|------------|------------|-------|----------------------------|
| 1:15:16P  | M           |       |       | 02/23/ | 2015 t             | hrough        | 02/24/2015 | -             |            |            |       |                            |
| EMPID 43  | LASTNM 40   | Shift | Order | OpSeq  | LoginDate          | <u>inDate</u> | InTime     | LoqoutDate    | LogoutTime | Allocation | Hours | Message                    |
| 1000      | ROOSEVELT   | 1     | 1.0   | ABT    | 02/23/2015         | 02/23/2015    | 060000     | 02/23/2015    | 094500     | 1.00       | 3.75  |                            |
|           |             | 1     | 1     | ABT    | 02/23/2015         | 12/23/2015    | 094500     | 02/23/2015    | 100000     | 1.00       | 0.25  | 1ST B1 1st Shift Bre ISO 1 |
|           |             | 1     | 1     | ABT    | 02/23/2015         | 12/23/2015    | 100000     | 32/23/2015    | 123000     | 1.00       | 2.50  |                            |
|           |             | 1     |       | ADT    | 02/23/2015         | 12/23/2015    | 123000     | 12/23/2015    | 150000     | 1.00       | 0.50  | 1ST LUTCH UNPaid 1st Sh    |
|           |             |       | 1.1   | RDA    | 02/23/2015         | 12/23/2015    | 150000     | 12/23/2015    | 151500     | 1.00       | 2.00  | 1ST B2 1st Brask 2 ISO TI  |
|           |             | - 1   | 1.1   | ART    | 02/20/2010         | 12/20/2016    | 151500     | 12/20/2015    | 199000     | 1.00       | 9.05  | WAR-0P/00/19-90 JPO TR     |
|           |             | - 1   | 1.1   | ABT    | 02/20/2015         | 12/20/2015    | 050000     | 12/20/2015    | 094500     | 1.00       | 3.75  | 1143.00.0010.30130111      |
|           |             |       | 1.1   | ABT    | 02/24/2015         | 12/24/2015    | 094500     | 12/24/2015    | 100000     | 1.00       | 0.25  | 1ST B1 1st Shift Bre ISO 1 |
|           |             | - i   | 1.1   | ABT    | 02/24/2015         | 12/24/2015    | 100000     | 12/24/2015    | 123000     | 1.00       | 2.50  |                            |
|           |             | 1     | 1.1   | ADT    | 02/24/2015         | 02/24/2015    | 123000     | 02/24/2015    | 130000     | 1.00       | 0.50  | 1ST Lunch UnPald 1st Sh    |
|           |             | 1     | 1.1   | ABT    | 02/24/2015         | 02/24/2015    | 130000     | 02/24/2015    | 150000     | 1.00       | 2.00  |                            |
|           |             | 1     | 1 - C | RDA    | 02/24/2015         | 02/24/2015    | 150000     | 02/24/2015    | 151500     | 1.00       | 0.25  | 1ST 52 1st Break 2 ISO TI  |
|           |             | 1     | -i    | ABT    | 02/24/2015         | 02/24/2015    | 151500     | 02/24/2015    | 183000     | 1.00       | 3.25  | WAS:06:00/18:30 ISO TR     |
|           |             |       |       |        |                    |               |            |               |            |            | 25.00 |                            |
| 1100      | WILSON      | 1     | 1     | ABT    | 02/23/2015         | 02/23/2015    | 050000     | 32/23/2015    | 094500     | 1.00       | 3.75  |                            |
|           |             | 1     | 1     | ABT    | 02/23/2015         | 02/23/2015    | 094500     | 02/23/2015    | 100000     | 1.00       | 0.25  | 1ST B1 1st Shift Bre ISO 1 |
|           |             | 1     | 1     | ABT    | 02/23/2015         | 02/23/2015    | 100000     | 02/23/2015    | 123000     | 1.00       | 2.50  |                            |
|           |             | 1     | 1     | ADT    | 02/23/2015         | 32/23/2015    | 123000     | 02/23/2015    | 130000     | 1.00       | 0.50  | 1ST Lunch UnPald 1st Sh    |
|           |             | 1     | 1     | ABT    | 02/23/2015         | 02/23/2015    | 130000     | 02/23/2015    | 150000     | 1.00       | 2.00  |                            |
|           |             | 1     | 1     | RDA    | 02/23/2015         | 02/23/2015    | 150000     | 02/23/2015    | 151500     | 1.00       | 0.25  | 1ST B2 1st Break 2 ISO TI  |
|           |             | 1     | 1     | ABT    | 02/23/2015         | 02/23/2015    | 151500     | 02/23/2015    | 183000     | 1.00       | 3.25  | WAS:06:00/18:30 ISO TR     |
|           |             | 1     | 1.0   | ABT    | 02/24/2015         | 02/24/2015    | 060000     | 02/24/2015    | 094500     | 1.00       | 3.75  |                            |
|           |             | 1     | 1     | ABT    | 02/24/2015         | 02/24/2015    | 094500     | 02/24/2015    | 100000     | 1.00       | 0.25  | 1ST B1 1st Shift Bre ISO 1 |
|           |             | 1     | 1     | ABT    | 02/24/2015         | 02/24/2015    | 100000     | 02/24/2015    | 123000     | 1.00       | 2.50  |                            |
|           |             |       | 1     | ADT    | 02/24/2015         | 32/24/2015    | 123000     | 32/24/2015    | 130000     | 1.00       | 0.50  | 1ST LUTCH URPaid 1st Sh    |
|           |             | 1     | 1     | ADI    | 02/24/2015         | J2/24/2015    | 130000     | J2/24/2015    | 150000     | 1.00       | 2.00  |                            |
|           |             | - 1   |       | ADT    | 02/24/2015         | 02/24/2015    | 150000     | 02/24/2015    | 101000     | 1.00       | 0.25  | TST 52 16L BREAK 2 ISO TH  |
|           |             | 1     | 1     | ADI    | 02/24/2015         | 02/24/2015    | 151500     | 32/24/2015    | 163000     | 1.00       | 25.00 | WAS.06.0016.30 ISO TR      |
| 112       | SCALENSENSO | 1     |       | ABT    | 02/23/2015         | 12/23/2015    | 050000     | 12/23/2015    | 094500     | 1.00       | 3.75  |                            |
|           |             |       | 1     | 1991   | our a or a or 1 of | 02/20/2010    |            | an and an Ind |            | 1.000      | 9.79  |                            |
|           |             |       |       |        |                    |               |            |               |            |            |       |                            |

When the Rules have been applied an audit report will display on the Inquiry form or if called from the command line will be sent to the printer.

### Batch Entry by Date and Time: Indirect hours

| 8           |                                                  |                                                                                                    | MAX Batch Labor                                                 | r                                           |                                                                                        | - 🗆 🗙        |
|-------------|--------------------------------------------------|----------------------------------------------------------------------------------------------------|-----------------------------------------------------------------|---------------------------------------------|----------------------------------------------------------------------------------------|--------------|
| EmplD Accts | Supervisors       All       BARB000       BH0020 | Employee                                                                                                   | Refresh All None ROOSEVELT, TED WILSON, WOODY SCALESSING AUTOMO | Login Date<br>2/23/2015<br>In Time<br>06:00 | <ul> <li>✓ Paid</li> <li>SkipRules</li> </ul>                                          |              |
| ¥ E<br>▼ F  |                                                  | 112           113           120           1200           1300           1400           1500           1600 | LabMan<br>69 employee records we                                | re added.                                   | Elapsed<br>12:50<br>s. Training 400510000<br>TEST ABT 500-888-000<br>ISO TRAINING DAY1 | <pre>v</pre> |
|             |                                                  | BARBOOO                                                                                                    | Barbariol, Angela                                               | Shift                                       | Default v                                                                              |              |

This form is used to enter a batch of similar indirect entries, by selecting by Employee Account Type, Supervisor and Employee ID.

**Paid:** entries will be marked to be paid. **Skip Rules:** entries will be marked with Rule already processed.

#### Batch Entry by Employee:

| <u>.</u>       |                     |             | -       | -        |                    | Bat                | ch Entry by             | Employe         | e            |              | - 🗆 ×                |
|----------------|---------------------|-------------|---------|----------|--------------------|--------------------|-------------------------|-----------------|--------------|--------------|----------------------|
| Employ<br>1000 | yee ID<br>ROOSEVELT | , TED       | Shift   | :1       |                    | Shift<br>1 - 1st S | shift                   | ~               | Verify Queue | Qty          | In Date<br>2/20/2015 |
| Name           | ROOSEVELT           | , TED       |         | Accumula | nted Hours<br>7.83 | EASSY              | enter                   |                 | ✓ Paid       | Clear        | Process              |
|                | InTime              | Out<br>Time | Elapsed | Setup    | Order<br>Indirect  | OpSeq<br>Indirect  | Qty<br>Completed        | Qty<br>Scrapped | Defect       | Reference    | UserKey              |
|                | 06:55               | 12:45       | 5.8333  |          | *50000172          | *0010              | 1                       | 1               | COS          | SLIPPED      |                      |
|                | 13:00               | 15:00       | 2       |          | *                  | *A                 |                         |                 |              | ISO TRAINING |                      |
| <b>b</b> 10    |                     |             |         |          |                    |                    |                         |                 |              |              |                      |
|                |                     |             |         |          | 0                  | Lá<br>2 employe    | abMan<br>e records were | oK              |              |              |                      |

This form is used to enter multiple entries by employee for either direct or indirect activity.

#### Batch Extract:

| m         | То       |                |           |           | Dutin Little | t or Employee | Work Nectorius |           |        |              |        |       |
|-----------|----------|----------------|-----------|-----------|--------------|---------------|----------------|-----------|--------|--------------|--------|-------|
| 1/2015    | 2/24/201 | 5 🔍 🗸          |           |           |              |               |                |           |        |              |        | Query |
| pID Accts | EmplD    | EmpName        | TranDate  | PostDate  | IndirectCode | GLRef         | Account        | WorkOrder | OprSeq | PrtNum       | WrkCtr | Hours |
| A 🕨       | 1000     | ROOSEVELT, TED | 2/23/2015 | 2/24/2015 | A            | RDA           | 000520000      | 1         | RDA    |              | EASSY  | 0.25  |
|           | 1000     | ROOSEVELT, TED | 2/24/2015 | 2/24/2015 | A            | RDA           | 000520000      | 1         | RDA    |              | EASSY  | 0.25  |
|           | 1100     | WILSON, WOODY  | 2/23/2015 | 2/24/2015 | A            | RDA           | 000520000      | 1         | RDA    |              | PQA    | 0.25  |
|           | 1100     | WILSON, WOODY  | 2/24/2015 | 2/24/2015 | A            | RDA           | 000520000      | 1         | RDA    |              | IPQA   | 0.25  |
|           | 112      | SCALENSENSO,   | 2/23/2015 | 2/24/2015 | A            | RDA           | 000520000      | 1         | RDA    |              | EASSY  | 0.25  |
|           | 112      | SCALENSENSO,   | 2/24/2015 | 2/24/2015 | A            | RDA           | 000520000      | 1         | RDA    |              | EASSY  | 0.25  |
|           | 113      | SNODGRASS, S   | 2/23/2015 | 2/24/2015 | A            | RDA           | 000520000      | 1         | RDA    |              | EASSY  | 0.25  |
|           | 113      | SNODGRASS, S   | 2/24/2015 | 2/24/2015 | A            | RDA           | 000520000      | 1         | RDA    |              | EASSY  | 0.25  |
|           | 120      | JONES, JOHNNY  | 2/23/2015 | 2/24/2015 | A            | RDA           | 000520000      | I.        | RDA    |              | EASSY  | 0.25  |
|           | 120      | JONES, JOHNNY  | 2/24/2015 | 2/24/2015 | A            | RDA           | 000520000      | 1         | RDA    | $\backslash$ | EASSY  | 0.25  |
| <         |          |                |           |           | 1.           |               |                | <u> </u>  | 1      | $\mathbf{i}$ |        |       |

This form is used to extract a batch of Employee Records into a table for easy reporting or integration with other systems.

The extracted data is inserted into CUSTOM\_BPT\_LABMAN\_BATCHPAYTRANS (in the MAX database):

dbo.CUSTOM\_BPT\_LABMAN\_BATCHPAYTRANS
 Columns
 EmpID (varchar(7), null)
 EmpName (varchar(50), null)
 TranDate (smalldatetime, null)
 PostDate (smalldatetime, null)
 IndirectCode (varchar(3), null)
 GLRef (varchar(3), null)
 Account (varchar(32), null)
 MorkOrder (varchar(3), null)
 OprSeq (varchar(3), null)
 PrtNum (varchar(30), null)
 WrkCtr (varchar(30), null)
 Hours (float, null)
 Dollars (float, null)

### Employee Work Maintenance:

Time records are maintained on the main form and can be viewed either in summary or detail.

|                                                                                                    |                             | MAX Labor Mar                                                                                  | nager v2015.0                                                   | .0.1                                                                                                    |                                                                                                    | - 🗆 🗙   |                                                                               |
|----------------------------------------------------------------------------------------------------|-----------------------------|------------------------------------------------------------------------------------------------|-----------------------------------------------------------------|----------------------------------------------------------------------------------------------------|----------------------------------------------------------------------------------------------------|---------|-------------------------------------------------------------------------------|
| dministration ApplyRules E                                                                                                    | atch Entries Inquiri        | ies Post PrintSc                                                                               | reen Reports                                                    | Help                                                                                                    |                                                                                                    |         | Employee Work                                                                 |
| Start Date         End Date           ✓ 2/23/2015         ✓                                                                                                    | Superv<br>2015 V            | isor                                                                                           | ~                                                               | Summary (                                                                                                    | ) Details                                                                                                    | Query   | records.                                                                      |
| Summary                                                                                                    |                             |                                                                                                |                                                                 |                                                                                                    |                                                                                                    | Approve | Record selection                                                              |
|                                                                                                    |                             |                                                                                                |                                                                 |                                                                                                    |                                                                                                    |         | con bo by   boto                                                              |
| EmpID First Name                                                                                                    | Middle Name                 | Last Name                                                                                      | Total Hours                                                     | Paid Hours                                                                                                    | Approved                                                                                                    | ^       | can be by Date                                                                |
| EmpID First Name                                                                                                    | Middle Name                 | Last Name<br>ROOSEVELT                                                                         | Total Hours<br>25                                               | Paid Hours<br>0                                                                                                    | Approved<br>Y                                                                                                    | ^       | Range,                                                                        |
| EmpID         First Name           1000         TED           1100         WOODY                                                                                                    | Middle Name                 | Last Name<br>ROOSEVELT<br>WILSON                                                               | Total Hours<br>25<br>25                                         | Paid Hours<br>0<br>0                                                                                                    | Approved<br>Y<br>Y                                                                                                    | ^       | Range,                                                                        |
| EmpID         First Name           1000         TED           1100         WOODY           112         ANTONIO                                                                                                    | Middle Name                 | Last Name<br>ROOSEVELT<br>WILSON<br>SCALENSENSO                                                | Total Hours           25           25           25           25 | Paid Hours 0 0 0 0                                                                                                    | Approved<br>Y<br>Y<br>Y                                                                                                    | ^       | can be by Date<br>Range,<br>Supervisor, and                                   |
| EmplD         First Name           1000         TED           1100         WOODY           112         ANTONIO           113         SALLY                                                                                   | Middle Name       X       P | Last Name<br>ROOSEVELT<br>WILSON<br>SCALENSENSO<br>SNODGRASS                                   | Total Hours<br>25<br>25<br>25<br>25<br>25                       | O         O           0         0           0         0           0         0                                                                                                    | Approved<br>Y<br>Y<br>Y<br>Y                                                                                                    | ^       | Can be by Date<br>Range,<br>Supervisor, and<br>Employee.                      |
| EmpD         First Name           1000         TED           1100         WOODY           112         ANTONIO           113         SALLY           120         JOHNNY                                                       | Middle Name                 | Last Name<br>ROOSEVELT<br>WILSON<br>SCALENSENSO<br>SNODGRASS<br>JONES                          | Total Hours 25 25 25 25 25 25 25 25                             | Paid Hours 0 0 0 0 0 0 0 0 0 0 0 0 0 0 0 0 0 0 0                                                                                                    | Approved<br>Y<br>Y<br>Y<br>Y                                                                                                    | ^       | Can be by Date<br>Range,<br>Supervisor, and<br>Employee.                      |
| EmpID         First Name           1000         TED           1100         WOODY           112         ANTONIO           113         SALLY           120         JOHNNY           1200         IKE                           | X<br>P<br>G                 | Last Name<br>ROOSEVELT<br>WILSON<br>SCALENSENSO<br>SNODGRASS<br>JONES<br>EISENHAUER            | Total Hours<br>25<br>25<br>25<br>25<br>25<br>25<br>37.42        | Paid Hours  0  0  0  0  0  0  0  0  0  0  0  0  0                                                                                                    | Approved           Y           Y           Y           Y           Y           Y           Y           Y           Y           Y           Y           Y           Y | ^       | Can be by Date<br>Range,<br>Supervisor, and<br>Employee.                      |
| Empl         First Name           1000         TED           1100         WOODY           112         ANTONIO           113         SALLY           120         JOHNNY           1200         KE           1300         JOAN | Middle Name<br>X<br>P<br>G  | Last Name<br>RODSEVELT<br>VVILSON<br>SCALENSENSO<br>SNODGRASS<br>JONES<br>EISENHAUER<br>D'ARCE | Total Hours<br>25<br>25<br>25<br>25<br>25<br>25<br>37.42<br>25  | Paid Hours           0           0           0           0           0           0           0           0           0           0           0           0           0           0           0           0           0           0 | Approved           Y           Y           Y           Y           Y           Y           Y           Y           Y           Y           Y                         | ^       | Can be by Date<br>Range,<br>Supervisor, and<br>Employee.<br>By double clickir |

#### Details:

|                                         |                                    |                     | MAX                    | Labor Manage                              | r v2015.0.0               | .1        |                             | _ □  | x   |
|-----------------------------------------|------------------------------------|---------------------|------------------------|-------------------------------------------|---------------------------|-----------|-----------------------------|------|-----|
| Administratio                           | on ApplyRules                      | Batch Entries       | Inquiries Po           | ost PrintScreen                           | Reports I                 | Help      |                             |      |     |
| Start Date 2/23/20                      | End [<br>15 🗸 🗹 2                  | 0ate<br>2/24/2015 ∨ | Supervisor<br>All      | Ŷ                                         | 0                         | Summary ( | Details                     | Quer | У   |
| Employee Wo<br>1000 -ROOS<br>Employee W | rk Records<br>SEVELT, TED .<br>ork | Appr                | v Rec<br>v V I         | ord Types<br>nclude Paid<br>nclude UnPaid | UnApplied Or              | nly Tot   | rs<br>tal Paid<br>25.00 .00 |      |     |
| EmpID<br>1000                           | First Name<br>TED                  | Middle              | Last Name<br>ROOSEVELT | Wrk Cntr<br>EASSY                         | $-\frac{\text{Shift}}{1}$ |           |                             |      |     |
| W/C                                     | LoginDat                           | e Login'            | lime Ir                | Date Ir                                   | nTime                     | Order     | OpSeq                       | AT   | ^   |
| EASSY                                   | 2/23/20                            | )15 06              | 0001 2                 | /23/2015                                  | 060000                    | I.        | ABT                         | Α    |     |
| EASSY                                   | 2/23/20                            | )15 06              | 0001 2                 | /23/2015                                  | 094500                    | I.        | ABT                         | Α    |     |
| EASSY                                   | 2/23/20                            | )15 06              | 0001 2                 | /23/2015                                  | 100000                    | I.        | ABT                         | Α    |     |
| EASSY                                   | 2/23/20                            | 015 06              | 0001 2                 | /23/2015                                  | 123000                    | I.        | ADT                         | Α    |     |
| EASSY                                   | 2/23/20                            | )15 06              | 0001 2                 | /23/2015                                  | 130000                    | 1         | ABT                         | A    |     |
| EASSY                                   | 2/23/20                            | )15 06              | 0001 2                 | /23/2015                                  | 150000                    | 1         | RDA                         | A    |     |
| EASSY                                   | 2/23/20                            | )15 06              | 0000 2                 | /23/2015                                  | 151500                    | 1         | ABT                         | A    |     |
| < EASSY                                 | 2/24/20                            | 015 06              | 0001 2                 | /24/2015                                  | 060000                    | I         | ABT                         | A    | >   |
| MANAGER                                 | TIMSL                              | APTOP2013   Exac    | t MAX Sample Con       | npany (v4077)                             |                           | GP Co     | mpany Database: TWO         |      | .:: |

### Click on a line to display the Employee Work maintenance form

| dministratio | n Apply    | Rules Batc | h Entries | Inquiries | s Post Pr     | intScreer | n Reports Help     |               |          |                |              |    |
|--------------|------------|------------|-----------|-----------|---------------|-----------|--------------------|---------------|----------|----------------|--------------|----|
| Start Date   |            | End Date   |           | Supervis  | or            |           | t <del>1.</del> .  | Emp           | oloyee V | Vork           |              |    |
| 2/23/201     | 5 🗸        | 2/24/201   | 5 ¥       | All       |               |           | Change Delete      | Add           |          |                |              |    |
| Employee Wor | k Records  |            |           |           | - Record Type |           |                    |               |          |                |              |    |
| 1000 -ROOS   | EVELT, TED |            |           | ~         | Include Pa    | aid       |                    | 1000          | New      | Сору           |              |    |
| Employee Wo  | ork        |            | Appro     | ove       | Include U     | nPaid     | Name               | ROOSEVELT, TE | D        |                |              |    |
| EmpID        | First Name | e Middle   | . L       | ast Name  |               | Wrk Cr    | Login Date         |               |          | Login Time     | 06:00:01     |    |
| 1000         | TED        |            |           | ROOSEV    | 'ELT          | EASS      |                    | 212312015     |          |                |              | _  |
| W/C          | L          | oginDate   | LoginT    | ime       | InDate        |           | Record Status      | C- Closed     | V        | Record Type    | I - InDirect | _  |
| EASSY        |            | 2/23/2015  | 060       | 001       | 2/23/2015     |           | Work Order         | I             |          | GLRef          | ABT          |    |
| EASSY        |            | 2/23/2015  | 060       | 001       | 2/23/2015     |           |                    | -             |          |                |              | _  |
| EASSY        |            | 2/23/2015  | 060       | 001       | 2/23/2015     |           | Labor Type         | E - Employee  | ~        | Work Center    | EASSY        |    |
| EASSY        |            | 2/23/2015  | 060       | 001       | 2/23/2015     |           | Shift              | 1 det Shift   |          | Account Type   | ٨            |    |
| EASSY        |            | 2/23/2015  | 060       | 001       | 2/23/2015     |           |                    | 1 - TSI Shin  | ×        |                | A            |    |
| EASSY        |            | 2/23/2015  | 060       | 001       | 2/23/2015     |           | Start Date         | 2/23/2015     |          | Start Time     | 06:00:00     |    |
| EASSY        |            | 2/23/2015  | 060       | 000       | 2/23/2015     |           | End Date           | 2/23/2015     |          | Fed Time       | 09:45:00     |    |
| EASSY        |            | 2/24/2015  | 060       | 001       | 2/24/2015     |           |                    |               | -        | End Time       |              | _  |
| EASSY        |            | 2/24/2015  | 060       | 001       | 2/24/2015     |           | Hours: Tota        | l: 3.75       |          | Tran Reference | ISO TR       |    |
| EASSY        |            | 2/24/2015  | 060       | 001       | 2/24/2015     |           | Setur              | . 0           |          | User Reference | WAS: 06:00/1 | 8: |
| EASSY        |            | 2/24/2015  | 060       | 001       | 2/24/2015     |           | Jetup              |               |          | Sorannod       |              |    |
| EASSY        |            | 2/24/2015  | 060       | 001       | 2/24/2015     |           | Run                | . 3.75        |          | Scrapped       | U            |    |
| EASSY        |            | 2/24/2015  | 060       | 001       | 2/24/2015     |           | Quantity Completed | 0             |          | Allocated      | 1            | _  |
| EASSY        |            | 2/24/2015  | 060       | 000       | 2/24/2015     |           | Queue Quantity     |               |          |                | le Daid      |    |

#### Employee Work Maintenance Form:

This form can be used to maintain Employee Work Records. Changes entered will generate transactions with costs where relevant.

"New" - blanks the form for a new entry.

"Copy"" – allows you to add from a current record

Allocated is used to allocate time when more than one activity is happening at the same time. This can be any integer greater than 0 and is divided into the calculated elapsed time.

The Approve button flags the employee details records with an approval code and the

## Inquiries:

Active Employees: displays open employee work records by supervisor.

| Super | visor      |       |                 |              |       |             |
|-------|------------|-------|-----------------|--------------|-------|-------------|
| ALL   |            | ~     |                 |              |       | Query       |
|       | Supervisor | EmpID | Name            | Order        | OpSeq | InDate /    |
| •     |            | 1300  | D'ARCE, JOAN    | 500001430000 | 0010  | 11/19/2014  |
|       |            | OVEN  | , CURING OVENS  | 500001280000 | 0010  | 8/27/2014   |
|       |            | OVEN1 | ONE, OVEN       | 500001280000 | 0010  | 8/27/2014   |
|       | 1100       | 1200  | EISENHAUER, IKE | 500001260000 | 0010  | 9/26/2014   |
|       | BARB000    | 1500  | JONES, TOM      | I.           |       | 1/9/2015    |
|       | BARB000    | 1600  | WOODS, NOTRE    | I            |       | 11/21/2014  |
|       | BARB000    | 1600  | WOODS, NOTRE    | 500001710000 | 0010  | 2/23/2015 > |

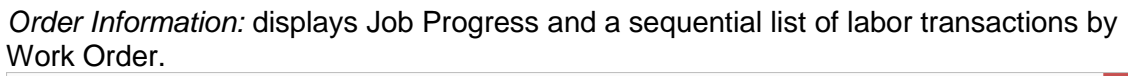

|        |                                                      |                                                       |                                                 |                | Order Infor                                                                         | mation                                                                       |                                             |                                                     |                                                                                |                          |
|--------|------------------------------------------------------|-------------------------------------------------------|-------------------------------------------------|----------------|-------------------------------------------------------------------------------------|------------------------------------------------------------------------------|---------------------------------------------|-----------------------------------------------------|--------------------------------------------------------------------------------|--------------------------|
| ork O  | order: 5000017                                       | '2 L1                                                 | LOT T                                           | ESTER          |                                                                                     |                                                                              |                                             |                                                     |                                                                                |                          |
| lob Pi | Status: 3<br>rogress:                                | Due Date: 12                                          | 2/31/2030                                       |                |                                                                                     |                                                                              |                                             |                                                     |                                                                                |                          |
|        | OpSeq                                                | Status                                                | W/C                                             | QtyRem         | QtyComp                                                                             | StdRunHrs                                                                    | ActRunHrs                                   | StdSetHrs                                           | ActSetHrs                                                                      |                          |
| •      | 0010                                                 | Y                                                     | EASSY                                           | 93             | 6                                                                                   | 0                                                                            | 5.8333                                      | 0                                                   | 0                                                                              |                          |
|        | 0020                                                 | Y                                                     | BURN                                            | 5              | 1                                                                                   | 0                                                                            | 0                                           | 0                                                   | 0                                                                              |                          |
|        |                                                      |                                                       |                                                 |                |                                                                                     |                                                                              |                                             |                                                     |                                                                                |                          |
| ibor   | Transactions:                                        | OpSeq                                                 | W/C                                             | RefDes         | Dates                                                                               | Time                                                                         | Qty                                         | RunHrs                                              | SetHrs                                                                         | UDFRef                   |
| bor    | Transactions:<br>TCode<br>P                          | OpSeq<br>0010                                         | W/C<br>EASSY                                    | RefDes 1000    | Dates<br>2/20/2015                                                                  | Time<br>12:45:00                                                             | Qty<br>1                                    | RunHrs<br>5.8333                                    | SetHrs<br>0                                                                    | UDFRef<br>Batch          |
| bor    | Transactions:<br>TCode<br>P<br>Y                     | OpSeq<br>0010<br>0010                                 | W/C<br>EASSY<br>EASSY                           | RefDes<br>1000 | Dates<br>2/20/2015<br>2/20/2015                                                     | Time<br>12:45:00<br>12:45:00                                                 | 2ty<br>1                                    | RunHrs<br>5.8333<br>5.8333                          | SetHrs<br>0<br>0                                                               | UDFRef<br>Batch<br>Batch |
| bor    | Transactions:<br>TCode<br>P<br>Y<br>P                | OpSeq<br>0010<br>0010<br>0010                         | W/C<br>EASSY<br>EASSY<br>EASSY                  | RefDes<br>1000 | Dates<br>2/20/2015<br>2/20/2015<br>2/23/2015                                        | Time<br>12:45:00<br>12:45:00<br>15:28:14                                     | Qty<br>1<br>1<br>1                          | RunHrs<br>5.8333<br>5.8333<br>0                     | SetHrs<br>0<br>0<br>0                                                          | UDFRef<br>Batch<br>Batch |
| bor    | Transactions:<br>TCode<br>P<br>Y<br>P<br>P           | OpSeq<br>0010<br>0010<br>0010<br>0010                 | W/C<br>EASSY<br>EASSY<br>EASSY<br>EASSY         | RefDes<br>1000 | Dates<br>2/20/2015<br>2/20/2015<br>2/23/2015<br>2/23/2015<br>2/23/2015              | Time<br>12:45:00<br>12:45:00<br>15:28:14<br>15:32:07                         | 0ty<br>1<br>1<br>1<br>1                     | RunHrs<br>5.8333<br>5.8333<br>0<br>0                | SetHrs           0           0           0           0           0           0 | UDFRef<br>Batch<br>Batch |
| bor    | Transactions:<br>TCode<br>P<br>Y<br>P<br>P<br>P      | OpSeq<br>0010<br>0010<br>0010<br>0010<br>0010         | W/C<br>EASSY<br>EASSY<br>EASSY<br>EASSY<br>BURN | RefDes<br>1000 | Dates<br>2/20/2015<br>2/20/2015<br>2/23/2015<br>2/23/2015<br>2/23/2015              | Time<br>12:45:00<br>12:45:00<br>15:28:14<br>15:32:07<br>15:34:45             | Qty<br>1<br>1<br>1<br>1<br>1<br>1           | RunHrs<br>5.8333<br>5.8333<br>0<br>0<br>0           | SetHrs 0 0 0 0 0 0 0 0 0 0 0 0 0 0 0 0 0 0 0                                   | UDFRef<br>Batch<br>Batch |
| bor`   | Transactions:<br>TCode<br>P<br>Y<br>P<br>P<br>P<br>P | OpSeq<br>0010<br>0010<br>0010<br>0010<br>0020<br>0010 | W/C<br>EASSY<br>EASSY<br>EASSY<br>BURN<br>EASSY | RefDes<br>1000 | Dates<br>2/20/2015<br>2/20/2015<br>2/23/2015<br>2/23/2015<br>2/23/2015<br>2/23/2015 | Time<br>12:45:00<br>12:45:00<br>15:28:14<br>15:32:07<br>15:34:45<br>15:35:18 | Qty<br>1<br>1<br>1<br>1<br>1<br>1<br>1<br>1 | RunHrs<br>5.8333<br>5.8333<br>0<br>0<br>0<br>0<br>0 | SetHrs 0 0 0 0 0 0 0 0 0 0 0 0 0 0 0 0 0 0 0                                   | UDFRef<br>Batch<br>Batch |

|                      | Dynamics GP Transactions – 🗖 |             |              |        |         |      |       |  |  |  |
|----------------------|------------------------------|-------------|--------------|--------|---------|------|-------|--|--|--|
| Post Date<br>6/29/20 | e<br>)00 🔍 🔻                 | 6/29/2016   |              | Query  |         |      |       |  |  |  |
|                      | PostDate                     | BatchID     | EmpID        | Hours  | PayCode | Dept | Refer |  |  |  |
| •                    | 4/12/2016                    | MX161031700 | ACKE000      | 8.0000 | HOUR    | ADMN | I:A R |  |  |  |
|                      | 4/12/2016                    | MX161031700 | BARB000      | 8.0000 | HOUR    | ADMN | I:A R |  |  |  |
|                      | 4/12/2016                    | MX161031700 | BARR000      | 8.0000 | HOUR    | ADMN | I:A R |  |  |  |
|                      |                              |             | Batch Hours: | 24.00  |         |      |       |  |  |  |
|                      |                              |             |              |        |         |      |       |  |  |  |
|                      |                              |             | Total Hours: | 24.00  |         |      |       |  |  |  |
|                      |                              |             |              |        |         |      |       |  |  |  |

#### Payroll Transactions (Dynamics GP): select by date and employee ID.

#### Reports:

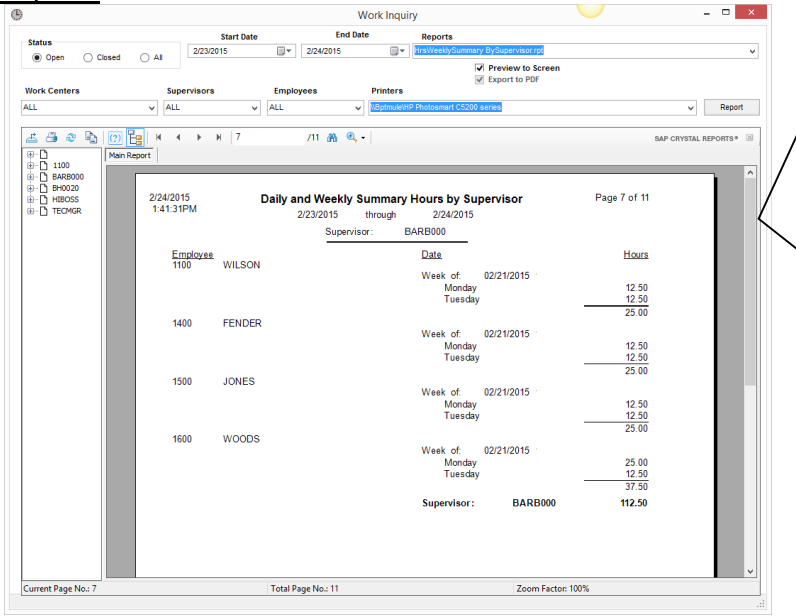

Inquiries will be provided with Crystal reports, which can be viewed on the form or sent to a printer. Selection of data will be set dynamically using a standard set of Formula names.

All Crystal Reports that reside in the applications folder will be available from the drop down menu.

PDF exports will be timestamped and sent to a \PDFs Folder.

#### Standard formulas:

- 1. **FromDate:** Beginning date
- 2. EndDate: Ending date in range
- 3. WC: Work Center
- 4. SUP: Supervisor Code

- 5. EmplD: Employee ID
- 6. **Status**: Set to "ALL", "C" or "O" for All, Closed or Open.

#### Post Payroll:

This screen is used to post the P/R entries to Dynamics GP.

| 2                                                                                                    | Post to Dyr                            | namics GP ×                                                                                                    |
|----------------------------------------------------------------------------------------------------|----------------------------------------|----------------------------------------------------------------------------------------------------|
| By Supervisor<br>ALL<br>Start Date<br>2/23/2015<br>Round Hours: ✓ by<br>Enter a Manual Batch ID?<br>Batch Comment<br>Bi-weekly 4 | ✓ End Date 2/24/2015     ✓ 15 minutes. | Posting Status Batch: MX150551344 Empid: 1500 HOUR TrxNo: 741 Added;UPR10302 TrxNo: 742 Added;UPR10302 BatchHdr Count: 2 Added;UPR10301 *Completed* |
|                                                                                                    |                                        |                                                                                                    |

- 1. Select the Supervisor or "ALL".
- 2. Enter a date range.
- 3. Select minutes to round time to. For example to round time to 15 minute increments enter 15 (Optional)
- 4. The auto-generated Batch ID = "MXLYYMMDDHHMMSS"
- 5. A manually entered batch can also be used. If this entry match an existing batch and the batch has already been processed a pop up message will display asking whether you want to re-post this batch.
- 6. Enter a batch comment (optional)

#### Dynamics GP Batch:

| Payroll Batch     | n Entry    | k                |             |              |           |             |                       | X |
|-------------------|------------|------------------|-------------|--------------|-----------|-------------|-----------------------|---|
| 🔚 Save  🖉         | Clear 🚺    | K <u>D</u> elete | <u>ا</u> ا، | <u>P</u> ost |           |             |                       | 3 |
| Batch ID 🕴        | MXL0311071 | 331              | Q           |              | Origin:   | Computer Cl | necks                 |   |
| Comment L         | LABMAN 11. | 7703             |             |              |           |             |                       |   |
| Frequency: S      | Single Use | -                |             |              | Posting D | ate         | 0/0/0000              |   |
| Recurring Posting |            | C                |             |              | Last Date | Posted      | 0/0/0000              |   |
| Days to Increment |            | 0                |             |              | Times Po: | sted        |                       | 0 |
|                   | Contro     | bl               |             | Actual       |           |             |                       |   |
| Transactions      |            |                  | 52          |              |           | 52          |                       |   |
| Employees         |            |                  | 11          |              |           | 11          |                       |   |
|                   | Userl      | D                |             | Approv       | al Date   |             |                       |   |
| Approved          |            |                  |             |              | 0/0/0000  |             | T <u>r</u> ansactions |   |
|                   |            |                  |             |              |           |             | D                     | 2 |

#### Transactions:

| Tranoaotione               | •                      |            |                |        |              |                     |                 |
|----------------------------|------------------------|------------|----------------|--------|--------------|---------------------|-----------------|
| Payroll Transaction        | Entry                  |            |                |        |              |                     |                 |
| 🎦 <u>N</u> ew Batch 🕺      | Delete Batch 🎽 🎒 🗗 Pri | nt         |                |        |              |                     |                 |
| Batch ID MXL0311           | 1071331                | LABMAN 11/ | 7/03           |        |              |                     |                 |
| Transaction Defaults       |                        |            |                | - Data | Entry Option | s ———               |                 |
| Pay Period From 1          | 1/7/2003 Days Wor      | ked        |                | Curre  | nt Options:  |                     |                 |
| To 1                       | 1/7/2003 Weeks W       | orked      |                | No C   | ptions       |                     | Options         |
|                            |                        |            |                |        |              |                     |                 |
|                            |                        |            |                |        |              |                     |                 |
| ▼   View: Transactions; by | Order Entered          |            |                |        |              |                     | 🛃 🖂 🔝           |
| Employee ID                | Employee Name          | Trx Ty     | pe <u>Code</u> | Q      | Dept 0       | Amount              | Pay Rate        |
| 1000                       | SAM, SOSA FRANSISCO    | Pay C      | ode 🔻 HOUR     | 1      | ACCT         | 0.05                | \$0.00 🔺        |
| 1000                       | SAM, SOSA FRANSISCO    | Pay C      | ode 🔻 HOUR     | 1      |              | (3.48)              | \$0.00          |
| 1000                       | SAM, SOSA FRANSISCO    | Pay C      | ode 🔻 HOUR     | 1      | EASSY        | 1.70                | \$0.00          |
| 1000                       | SAM, SOSA FRANSISCO    | Pay C      | ode 🔻 HOUR     | 1      | SALE         | 25.77               | \$0.00          |
| 1000                       | SAM, SOSA FRANSISCO    | Pay C      | ode 🔻 OVER     |        |              | 3.47                | \$0.00          |
| 1000                       | SAM, SOSA FRANSISCO    | Pay C      | ode 🔻 HOUR     | 1      | ACCT         | 12.75               | \$0.00          |
| 1000                       | SAM, SOSA FRANSISCO    | Pay C      | ode 🔻 HOUR     |        | EASSY        | 0.75                | \$0.00          |
| 1000                       | SAM, SOSA FRANSISCO    | Pay C      | ode 🔻 HOUR     |        | SALE         | 0.05                | \$0.00          |
| 1000                       | SAM, SOSA FRANSISCO    | Pay C      | ode 🔻 EXAT     |        | EASSY        | 28.80               | \$0.00          |
| 1000                       | SAM, SOSA FRANSISCO    | Pay C      | ode 🔻 HOUR     | 1      |              | (4.81)              | \$0.00          |
| 1000                       | SAM, SOSA FRANSISCO    | Pay C      | ode 🔻 OVER     |        |              | 4.80                | \$0.00 🖵        |
| -                          |                        |            |                |        |              |                     |                 |
|                            |                        | Bat        | ch: MXL03110   | 071331 | 1            | 1 Employees, 52 Tra | nsactions 🛛 🥭 🙎 |

### Dynamics GP Setup:

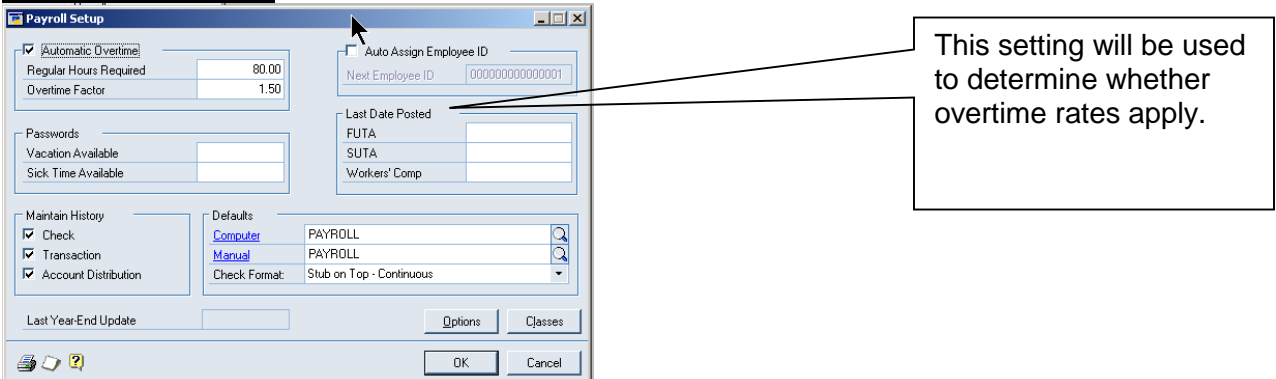

#### Supervisors:

| 🔽 Supervisor Setup |                  |     |
|--------------------|------------------|-----|
| 🚽 Save 🖉 C         | ear 🗙 Delete     | ے   |
| Supervisor Code    | SUP1             |     |
| Description        | MFG GROUP 1      |     |
| Employee ID        | BONI0001         |     |
| Name               | Bonifaz, Luis    |     |
|                    |                  |     |
| I4 4 ▶ ▶I by S     | upervisor Code 🔹 | 🗢 📿 |
|                    |                  |     |

#### Employees:

| n save 🖓 L         | iean I 🔨 Delete I |    |            | <u></u>     |                     |                 | -# %-    |
|--------------------|-------------------|----|------------|-------------|---------------------|-----------------|----------|
| Employee ID        | BARB0001          | Q  |            | lass ID I   | NST                 | Р               | Inactive |
| Last Name          | Barbariol         |    | Address ID | PRIMARY     |                     |                 |          |
| First              | Angela            |    | Address    | 332 NE 45t  | h Ave               |                 |          |
| Middle             |                   |    |            |             |                     |                 | -        |
| Soc Sec Number     | 986-22-5953       |    |            |             |                     |                 | -        |
|                    |                   |    | City       | Fort Wayne  |                     |                 |          |
| Hire Date          | 5/15/1998         |    | State      | IN          |                     |                 |          |
| Adjusted Hire Date | 5/15/1998         |    | ZIP Code   | 46802-3934  | County              |                 |          |
| Last Day Worked    |                   |    | Country    | USA         |                     |                 |          |
| Date Inactivated   |                   |    | Phone 1    | (219) 555-0 | 103 Ext. 0000       |                 |          |
| Reason             |                   |    | Phone 2    | ( ) 555-010 | 13 Ext. 0000        |                 |          |
|                    |                   |    | Phone 3    | (000) 000-0 | 000 Ext. 0000       |                 |          |
| SUTA State         | IN                | ୍ଦ |            |             |                     |                 |          |
| Workers' Comp      | INWC01            | ୍ଦ | Department | INST        |                     |                 | 0        |
|                    |                   |    | Position   | TEC         |                     |                 | $\sim$   |
| Employment Type:   | Full Time Regular | •  | Location   |             |                     |                 | õ        |
|                    |                   |    | Supervisor | SUP2        |                     |                 | ã        |
|                    |                   |    | Address    | Ad          | ditional Informatio | on Vac <u>/</u> | Sick     |